步驟一:請先確認瀏覽器是否完成**憑證安裝**,確認完登打身分證號與交易密碼進行下一步。

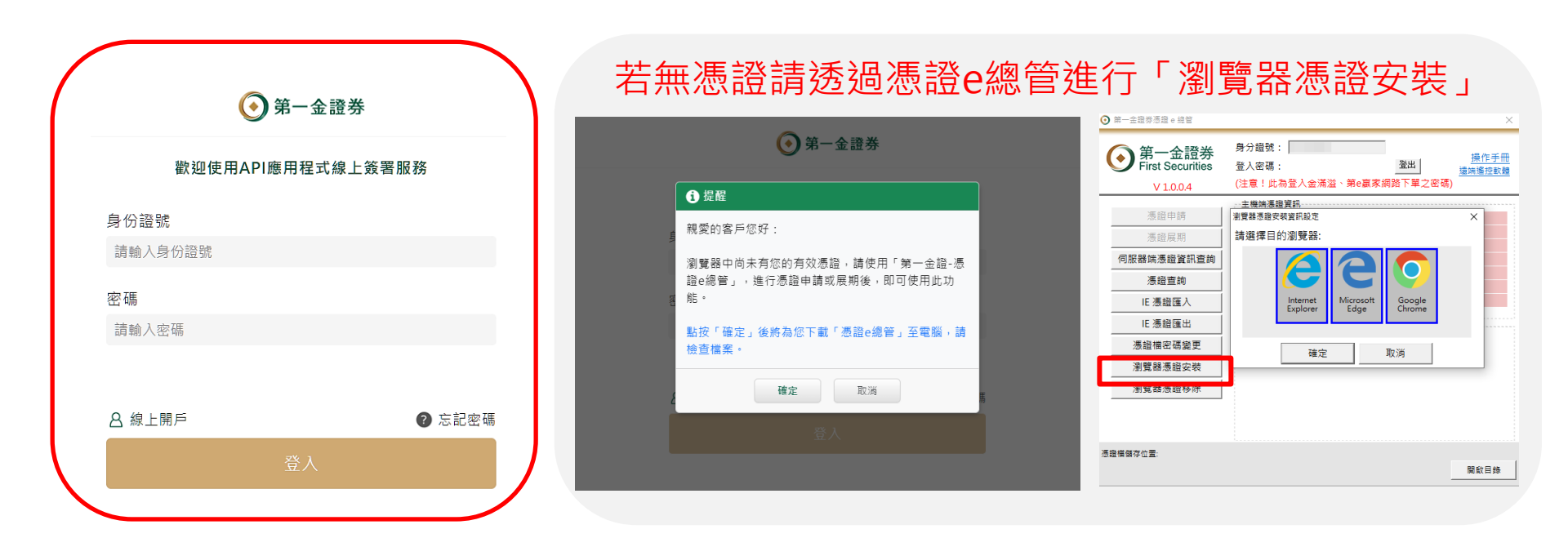

## API線上同意書簽署操作說明

步驟二:請登入<mark>憑證密碼(當初申請時設定的密</mark> 碼)驗證身份。

## API應用程式線上簽署服務

## 步驟三:完成簽署後請確認所簽署之已完成帳號資訊,即可關閉瀏覽器。

API應用程式線上簽署服務

應用程式介面(API)服務風險預告書暨聲明書 親愛的客戶您好,<u>您已完成簽署。</u> 以下是您已簽署的帳號資訊: 證券帳號 譖-安和 證-經紀部 期貨帳號 期-經紀部 如有任何疑問,請洽所屬營業員;或歡迎撥打客服專線:(02)2511-0801

| • 提醒                                                 |
|------------------------------------------------------|
| 本功能須以慿證驗證,請輸入您的慿證密碼( 6~12碼,包含英<br>數字)                |
| 請輸入憑證密碼                                              |
| 憑證密碼輸入錯誤 <mark>達三次</mark> ,將引導您至「第一金證券官網」查<br>看相關資訊。 |
| 確定 取消                                                |